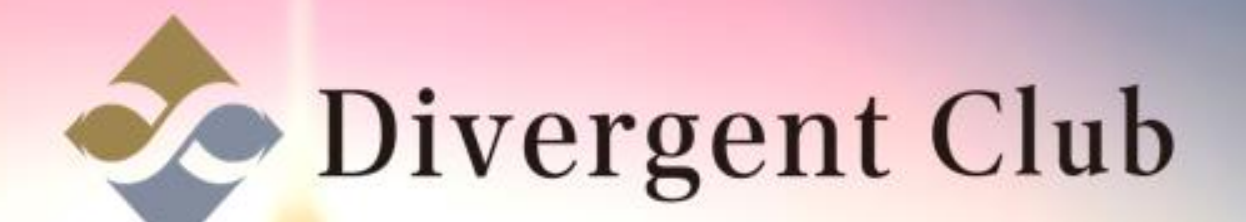

# Line@ 1:1トークモード有効 マニュアル

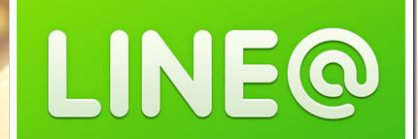

## 1:1トークモードを有効にする

1:1トークモードを有効にしないとお友だちとのやり取りが出来る様になりません。 PCで有効に出来ないのでスマホを使って有効にします。

| LINE@ MANAGER               | Ф 1000 ◎ 有料プラン登録のご案内 回 1:1トークモード無効      |                                                                    |  |
|-----------------------------|-----------------------------------------|--------------------------------------------------------------------|--|
|                             | <b>基本設定</b><br><sub>友だちリストやトーク、ホー</sub> | ムに表示される情報を設定します。                                                   |  |
| ♪ メッセージ作成                   | 認証済みアカウント                               | 申し込み<br>認証済みアカウントを取得すると、LINEアプリ内の検索結果をはじめLINE内での露出が増加します。          |  |
| 🕐 ホーム投稿                     | アカウントページメニュー                            | <ul> <li>● 表示</li> <li>● 非表示</li> <li>保存</li> </ul>                |  |
| ■ 1:1トーク                    |                                         | トークルームにアカウントページのメニューを表示することができます。 <u>詳細を開く</u>                     |  |
| メッセージ<br>ホーム<br>クーポン・イベント作成 | プロフィール写真                                | アップロード<br>友だちリストやトークで表示されます。<br>推奨サイズは640×640ピクセル (3MBまで)です。       |  |
| ショップカード<br>アカウントページ         | アカウント名                                  | S-1 AXE特典     保存     9/20       *現在の名前が設定されてから7日間経過していないため編集できません。 |  |
| 統計情報                        | ステータスメッセージ                              | 保存 0/20                                                            |  |
| アカワント設定                     | プロフィール                                  | 編集する                                                               |  |

0

①スマホでLINE@アプリを開きます。
 ②メールアドレスとパスワードを入力して[ログイン]をタップします。
 ③[同意する]をタップします。

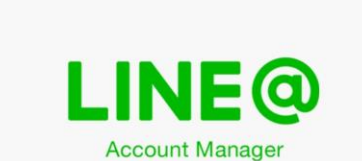

11:23

• \* 🔳

📲 SoftBank 🗢

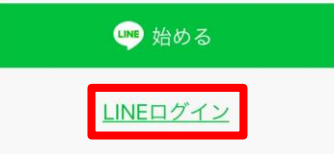

| 💵 SoftBank 🗢 | 11:24               | @ * 🔳 |
|--------------|---------------------|-------|
| 完了           | access-auto.line.me | Ċ     |
|              |                     |       |
|              | LINE                |       |
| in second 2  | OD-Brown all second | (?)   |
| canage:      | sorvgman.com        |       |
| ••••         |                     |       |
|              | ログイン                |       |
|              | LINEインストール          |       |
|              |                     |       |
|              |                     |       |
|              |                     |       |
| $\sim$       |                     | 完了    |
| q w e        | ertyu               | ор    |
| as           | dfahi               | k I   |
|              |                     |       |
| ΰZ           | x c v b n           | m 🗵   |
| .?123        | space               | Go    |
|              |                     |       |

| ┅II SoftBank 중<br>完了              | <sup>11:25</sup><br><b>access-auto</b> .                    | ® ∦ ∎<br>line.me 🗮                                 |
|-----------------------------------|-------------------------------------------------------------|----------------------------------------------------|
| @                                 | LINE@                                                       |                                                    |
| LINE@のアカワ                         | ウント管理サービス                                                   |                                                    |
| 次の項目へのア<br>プロフィール帽                | ?クセスを要求しています。<br>情報、メッセージ送信                                 | 3                                                  |
| 権限を確認                             |                                                             |                                                    |
| 1 注意事項                            |                                                             |                                                    |
| ・ご利用のサー<br>確認ください<br>たいかなる損<br>ん。 | ・ビスが LINE の公式な配布テ<br>。公式な配布元以外が提供<br>習について、本サービス提           | もから提供されていることをご<br>するサービスを利用して発生し<br>共者は一切の責任を負いませ  |
| ・本サービスに<br>サービス提供<br>やプライバシ<br>い。 | 提供した個人情報および新た<br>者の責任において取り扱われ<br>ーポリシーについては、本 <sup>+</sup> | たに取得される個人情報は、本<br>れます。本サービスの利用規約<br>サービス提供者にご確認くださ |
| * プロフィール<br>ータスメッセ                | 情報とは、LINEで設定した<br>ージ・LINEが一意に割り当                            | 名前・プロフィール画像・スラ<br>てた内部識別子です。                       |
| ・ LINE利用規約<br>するコンテン<br>スメッセージ    | りに従い、著作権やプライバ<br>ツが、LINEで設定した名前<br>に無許諾で含まれていない。            | シーなどの第三者に権利が帰属<br>・プロフィール画像・ステーク<br>ことをご確認ください。    |
| • 権限の解除や                          | 編集は[設定]>[アカウント]                                             | >[連動アプリ]から行えます。                                    |
| +7                                | ンセル                                                         | 同意する                                               |
|                                   |                                                             |                                                    |

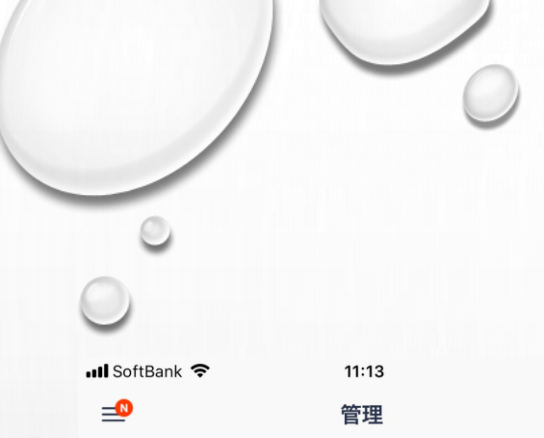

## 

@ \* 🔳

& プロフィール

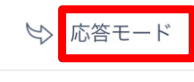

☆ ホーム設定

◎ アカウントページ

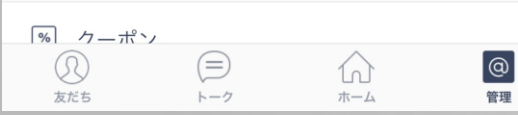

#### ①管理画面から[応答モード]をタップします。 ②[1:1トークモード]をオンにします。 ③1:1トークが有効になりました。

| 📶 SoftBank 🗢                               | 11:14                                     | • * 🔳                            |
|--------------------------------------------|-------------------------------------------|----------------------------------|
|                                            | 応答モード                                     | $\times$                         |
| 1:1トークモード                                  |                                           |                                  |
| ONにすると友だちと<br>ができます。OFFに<br>す。             | と直接メッセージのやり<br>すると自動応答モード(                | ) 取りを行うこと<br>こ切り替わりま             |
| 自動応答時のメ                                    | ッセージ受信                                    |                                  |
| ONにすると自動応行<br>受信し、確認するこ<br>ーワード応答メッセ       | 客の場合でも友だちから<br>とができます(自動応<br>:ージの自動返信は行わ∶ | 6のメッセージを<br>答メッセージやキ<br>れます)。    |
| 自動応答メッセー                                   | -ジ                                        | >                                |
| 友だちからトークで<br>ッセージです(複数<br>信されます。また、<br>ます。 | 話しかけられた際に自<br>設定可能)。メッセー<br>期間や時間を絞って設?   | 動で送信されるメ<br>ジはランダムで送<br>定することもでき |
| キーワード応答                                    | メッセージ                                     | >                                |
| 特定のキーワードに<br>ことができます。                      | 対して返答するメッセ・                               | ージを設定をする                         |
| 友だち追加時あい                                   | いさつ                                       | >                                |
| LINE@アカウントを                                | を友だち追加した際に表                               | 示されるメッセー                         |

#### 11:14 💵 SoftBank 穼 @ \* 🔳 応答モード $\times$ 1:1トークモード ONにすると友だちと直接メッセージのやり取りを行うこと ができます。OFFにすると自動応答モードに切り替わりま す。 自動応答時のメッセージ受信 ONにすると自動応答の場合でも友だちからのメッセージを 受信し、確認することができます(自動応答メッセージやキ ーワード応答メッセージの自動返信は行われます)。 1:1トーク対応可能時間 0 6 12 18 24 月 ▶ 火 ▶ 水 ▶ 木 → 金 ± ⊟→ **青いエリア**で表されている時間帯は1:1トークモードになりま

### PCで確認します。 1:1トークモードが有効になりました。

| NE@ MANAGER | □ 1000 ◎ 有料プラン登録のご案内 ■ 1:1トークモード有効 (管理者) アカウントー覧 ログアウト |                                                           |
|-------------|--------------------------------------------------------|-----------------------------------------------------------|
|             | 基本設定<br><sup>友だちリストやトーク、ホー、</sup>                      | ムに表示される情報を設定します。                                          |
| メッセージ作成     | 認証済みアカウント                                              | 申し込み<br>認証済みアカウントを取得すると、LINEアプリ内の検索結果をはじめLINE内での露出が増加します。 |
| ホーム投稿       | アカウントページメニュー                                           | <ul> <li>● 表示</li> <li>● 非表示</li> <li>保存</li> </ul>       |
| 1:1トーク      |                                                        | トークルームにアカウントページのメニューを表示することができます。 <u>詳細を開く</u>            |
| ッセージ        | プロフィール写真                                               | アップロード                                                    |
| -ム          |                                                        | 友だちリストやトークで表示されます。<br>推奨サイズは640×640ピクセル(3MBまで)です。         |
| ョップカード      | アカウント名                                                 | 保存 9/20                                                   |
| カウントページ     |                                                        | ※現在の名前が設定されてから7日間経過していないため編集できません。                        |
| 计情報         | ステータスメッセージ                                             | 保存 0/20                                                   |
| カウント設定      | プロフィール                                                 | 編集する                                                      |

0

0